# PASOS P/ RECON AL SERVI CISCO VPN ANYCONNECT: ASR\_MRE vers 5/ago/2020

Esta es la guía resumida para reconectar equipos informáticos a la red remota por túnel VPN utilizando el cliente **CISCO ANYCONNECT VPN**. con los siguientes pasos a seguir:

**1°: Desinstalar el cliente CISCO Anyconnect anterior** desde el panel de control /Agregar o quitar programas.

2°: Reinstalar el nuevo cliente any conect dependiendo del sistema operativo cliente del usuario remoto: Windows / MAC / Linux. Aquí se facilitan los links de Descarga de los Respectivos clientes de Cisco AnyConnect:

### A: Para clientes Windows:

https://drive.google.com/file/d/1o7ls6KzJb0DEboCIXIy3bnLkSwbYpY0d/view?usp=sharing

Hay que instalar con el archivo: anyconnect-win-4.8.03052-core-vpn-webdeploy-k9.exe

| Nombre                                                  | Fecha de modificación | Тіро                | Tamaño   |
|---------------------------------------------------------|-----------------------|---------------------|----------|
| transform                                               | 16/4/2020 11:36       | Carpeta de archivos |          |
| anyconnect-ise-network-assistant-win-4.8.03052.exe      | 16/4/2020 11:12       | Aplicación          | 2.587 KB |
| anyconnectprof.sgz                                      | 16/4/2020 11:08       | Archivo SGZ         | 3.003 KB |
| 😼 anyconnect-win-4.8.03052-amp-webdeploy-k9.msi         | 16/4/2020 11:08       | Paquete de Windo    | 2.544 KB |
| anyconnect-win-4.8.03052-core-vpn-webdeploy-k9.exe      | 16/4/2020 11:32       | Aplicación          | 8.968 KB |
| 🗊 anyconnect-win-4.8.03052-dart-webdeploy-k9.msi        | 16/4/2020 11:33       | Paquete de Windo    | 8.255 KB |
| 뤵 anyconnect-win-4.8.03052-gina-webdeploy-k9.msi        | 16/4/2020 11:33       | Paquete de Windo    | 2.381 KB |
| 📳 anyconnect-win-4.8.03052-iseposture-webdeploy-k9.msi  | 16/4/2020 11:14       | Paquete de Windo    | 3.120 KB |
| 📳 anyconnect-win-4.8.03052-nam-webdeploy-k9.msi         | 16/4/2020 11:08       | Paquete de Windo    | 5.774 KB |
| 🛃 anyconnect-win-4.8.03052-nvm-webdeploy-k9.msi         | 16/4/2020 11:30       | Paquete de Windo    | 6.453 KB |
| 😼 anyconnect-win-4.8.03052-posture-webdeploy-k9.msi     | 16/4/2020 11:11       | Paquete de Windo    | 8.795 KB |
| 📳 anyconnect-win-4.8.03052-umbrella-webdeploy-k9.msi    | 16/4/2020 11:30       | Paquete de Windo    | 4.103 KB |
| 📳 anyconnect-win-4.8.03052-websecurity-webdeploy-k9.msi | 16/4/2020 11:25       | Paquete de Windo    | 2.976 KB |
| 🕌 generator.jar                                         | 16/4/2020 11:04       | Executable Jar File | 25 KB    |
| 📓 jquery-3.2.1.min.js                                   | 16/4/2020 10:58       | Archivo JavaScript  | 85 KB    |
| 📓 main.js                                               | 16/4/2020 10:58       | Archivo JavaScript  | 51 KB    |
| ocx.htm                                                 | 16/4/2020 10:58       | Documento HTML      | 1 KB     |
| ocx64.htm                                               | 16/4/2020 10:58       | Documento HTML      | 1 KB     |
| 🖉 pkginit.js                                            | 16/4/2020 11:36       | Archivo JavaScript  | 2 KB     |
| 📓 strings.js                                            | 16/4/2020 10:58       | Archivo JavaScript  | 5 KB     |
| update.txt                                              | 16/4/2020 10:58       | Documento de te     | 1 KB     |
| 🚳 vpndownloader.exe                                     | 16/4/2020 11:29       | Aplicación          | 5.196 KB |
| 🛃 VPNJava.jar                                           | 16/4/2020 10:58       | Executable Jar File | 188 KB   |
| 🗧 vpnweb.cab                                            | 16/4/2020 11:33       | Archivo .CAB        | 161 KB   |
| vpnweb64.cab                                            | 16/4/2020 11:33       | Archivo .CAB        | 182 KB   |

## **B: Para clientes MAC:**

https://drive.google.com/file/d/1-H-xKw7VIBRP7p98j7zB28RzpaaJGDoK/view?usp=sharing

## **C: Para clientes LINUX:**

https://drive.google.com/file/d/1dANkxtscJVI9u47c64 DnBz2ZtGz5IGN/view?usp=sharing

**3°: Luego de Reinstalado el AnyConnect Cisco agregar el archivo: acvpn.xml** disponible para la descarga y compatible con los tres sistemas operativos mencionados en el Siguiente link:

## https://drive.google.com/file/d/1GeSjtCzCAiDKGVL5-YTw28plgw2aTJlp/view?usp=sharing

4°: Agregar el archivo acvpn.xml: en la carpeta correspondiente dependiendo del sistema operativo según se demuestra para cada caso:

Sistema operativo Windows: (\* activar en vistas del Windows ver elementos ocultos para visualizar la carpeta C:\ Program Data)

Copiar en C:\ProgramData\Cisco\Cisco AnyConnect Secure Mobility Client\Profile

|    | Nombre                | Fecha de modificación | Тіро                | Tamaño |
|----|-----------------------|-----------------------|---------------------|--------|
| lo | 📙 MgmtTun             | 31/7/2020 12:22       | Carpeta de archivos |        |
| A  | acvpn.xml             | 31/7/2020 12:26       | Documento XML       | 3 KB   |
| *  | AnyConnectProfile.xsd | 16/4/2020 10:58       | Archivo XSD         | 93 KB  |
| A  |                       |                       |                     |        |
| #  |                       |                       |                     |        |
| 1  |                       |                       |                     |        |
| #  |                       |                       |                     |        |

Organizai

NUEVU

Selection

HUTH

Sistema operativo Mac o Linux:

ruitapapeies

Copiar en /opt/cisco/anyconnect/profile

5°: Luego abrir el programa Cisco AnyConnect y apuntar al siguiente equipo : ASR\_MRE Tal como se visualiza en la imagen y pulsar connect:

| 🔦 Cisco AnyC | _                                    |   | ×       |       |
|--------------|--------------------------------------|---|---------|-------|
|              | VPN:<br>Ready to connect.<br>ASR_MRE | ~ | Connect |       |
|              |                                      |   |         |       |
| Ö            |                                      |   |         | cisco |

5°: Iniciar con el user y password del funcionario para probar conexión, al salir el mensaje de VPN untrusted pulsar la opción CONNEC T ANYWAY y ya conectará a la red MRE.

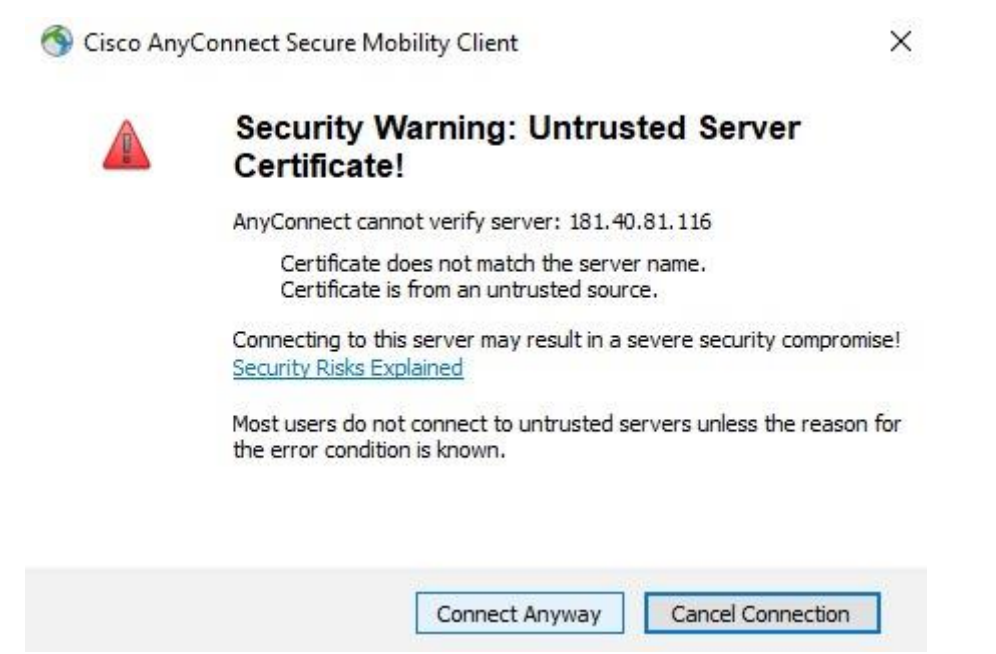